. . . . . . . 10 M . . . . . . . 10 M ..... 10 M 10.00 . . . . . . . . . . . . . ..... 10 M . . . . . . 10 M 10 M . . . . . . . . . . . . . . . ......... . . . . . 10 M . . . . . . . . . . . . . . . . . . . . . . . . . . . . . . . . . . . . . . . . -----....... \_\_\_\_\_ . . . . . . ............. . . . . . . . . . . . . . . . . .......... . . . . . . . . . . . . . . . . . . . . . . . . . . -- ----------- -----. . . . . . . . . . . . . . . . . . . . . . . . . . . . . . ........ ...... .... ........... . . . . . . . . . . . . . . . . . . . . . . . . . . . . . . . . . . . . . . . . . . . . . . . . . . . . . . . ... ... ... .. ... ... .... . . . . .......... 10.1 . . . . . . . . . . . . . ..... . . . . . . ..... . . . 10 M C . . . . . .... . . 1 N N N N N ..... 1.1 . . . 

# **INSCHRIJVEN VOOR ERFGOEDDAG**

# HOE LOG IK IN OP HET ERFGOEDDAG

# INSCHRIJVINGSPLATFORM?

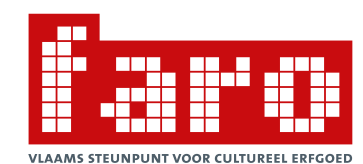

Tine Vandezande en Michelle Van Meerhaeghe FARO. Vlaams steunpunt voor cultureel erfgoed vzw November 2018

### HOE INLOGGEN OP HET INSCHRIJVINGSPLATFORM?

Je activiteit(en) voor Erfgoeddag 2019 inschrijven kan **tot en met 11 januari 2019** via <u>https://inschrijven.erfgoeddag.be</u> In deze handleiding verduidelijken we hoe je kan inloggen.

**Tip**: Ook op de Erfgoeddag blog vind je een beknopt overzicht van hoe het inschrijven verloopt. Je leest het hier na: <u>https://faro.be/erfgoeddag</u>

# INHOUDSTAFEL

- 1. HOE MAAK JE EEN ACCOUNT AAN?
- 2. HOE LOG JE IN OP HET PLATFORM?
- 3. Help, ik ben mijn logingegevens vergeten
- 4. HOE LOG JE UIT?

# **1. HOE MAAK JE EEN ACCOUNT AAN?**

• Surf naar <u>https://inschrijven.erfgoeddag.be</u>

#### DEELNEMERS - IK NAM DEEL AAN ERFGOEDDAG 2018 MET ALS THEMA 'KIEZEN'

• Fijn zo! Je kan gewoon je gebruikersnaam en wachtwoord van vorige editie opnieuw invoeren via het tabblad '*Inloggen*'. Ben je je wachtwoord vergeten? Klik dan op het tabblad '*Nieuw wachtwoord aanvragen*'.

| Gebruikersaccount                                          |
|------------------------------------------------------------|
| Nieuw account aanmaken Inlogg n Nieuw wachtwoord aanvragen |
| Gebruikersnaam of e-mailadres *                            |
| САРТСНА                                                    |
| Deze vraag is om spam tegen te houden.                     |
| Ik ben geen robot                                          |
| Nieuw wachtwoord aanvragen                                 |

#### DEELNEMERS - IK NAM NIET DEEL AAN ERFGOEDDAG 2018

- Kies 'nieuw account aanmaken'.
- Geef je mailadres op, kies een gebruikersnaam en kies een wachtwoord.
- Aanvullend kan je ook bijkomende informatie opgeven zoals naam, adres en telefoonnummer. Vergeet niet om ook de organisatie waarvoor je werkt te vervolledigen.
- Je ontvangt een mailtje ter bevestiging.

#### Gebruikersaccount

| Nieuw account aanmaken Inloggen Nieuw wachtwoord aanvragen                                                                                                    |
|----------------------------------------------------------------------------------------------------|
|                                                                                                    |
| Gebruikersnaam *                                                                                                    |
|                                                                                                    |
| loegestaan zijn: letters, cijters, spatie, punt, koppeiteken, aanhalingsteken of onderstrepingsteken. E-mailadres *                                                                     |
| Geef een geldig e-mailadres op. Alle e-mails van het systeem zullen naar dit adres verzonden worden. Het e-mai<br>aanvragen of als u nieuws of herinneringen via e-mail wilt ontvangen. |
| Bevestig e-mailadres *                                                                                                    |
| Typt u alstublieft uw emailadres ter verificatie in.                                                                                                    |
| Wachtwoord *                                                                                                    |
| Wachtwoord bevestigen *                                                                                                    |
| Geef in beide velden een wachtwoord voor het nieuwe account.                                                                                                    |
| Voornaam                                                                                                    |
| Naam                                                                                                    |
|                                                                                                    |
| Organisatie *                                                                                                    |
| Functie                                                                                                    |
|                                                                                                    |
| Straat en huisnummer                                                                                                    |

#### LOKALE COÖRDINATOREN OF REGIOCOÖRDINATOREN – IK WAS VORIG JAAR AL COÖRDINATOR

 Bedankt voor je blijvende inzet als lokale coördinator of regiocoördinator. Je kan gewoon je gebruikersnaam en wachtwoord van de vorige editie opnieuw invoeren op het tabblad 'Inloggen'. Ben je je wachtwoord vergeten? Klik dan op het tabblad 'Nieuw wachtwoord aanvragen.'

#### LOKALE COÖRDINATOREN OF REGIOCOÖRDINATOREN – IK BEN VOOR HET EERST COÖRDINATOR

- Kies 'nieuw wachtwoord aanvragen'.
- Geef het mailadres op dat je aan ons doorgaf of waarmee we met jou in contact staan.

# Gebruikersaccount

| Nieuw account aanmaken            | Inloggen Nieuw wachtwoord aanvragen |
|-----------------------------------|-------------------------------------|
| Gebruikersnaam of e-mailadres     | 3*                                  |
|                                   |                                     |
| САРТСНА                           |                                     |
| Deze vraag is om spam tegen te ho | uden.                               |
| Ik ben geen robot                 | reCAPTCHA<br>Privacy - Viconvaarden |
| Nieuw wachtwoord aanvragen        |                                     |

• Je ontvangt een mail met een unieke link om een nieuw wachtwoord aan te maken. Die link kan maar één keer gebruikt worden en zal je doorverwijzen naar een pagina waar je het wachtwoord kan instellen. Volg de instructies die de mail aanbeveelt.

| * | info@erfgoeddag.be<br>aan mij ⊛                                                                                                    |
|---|----------------------------------------------------------------------------------------------------|
|   | Michelle,                                                                                                    |
|   | Op Erfgoeddag - Zondag 22 april 2018 - Vlaanderen en Brussel - Kiezen is een<br>verzoek gedaan voor een nieuw wachtwoord van uw account.                                                                                                    |
|   | U kunt nu inloggen door op de volgende link te klikken of door de link te<br>kopiëren en in uw browser te plakken:                                                                                                    |
|   | https://2018.erfqoeddaq.be/user/reset/1401/1512048597/YYU7t-4y00RMtlywhxJRNhQFuRO4531uRwC mCJNRYk                                                                                                    |
|   | Deze link kan slechts één keer gebruikt worden en zal u doorverwijzen naar<br>een pagina waar u uw wachtwoord opnieuw kunt instellen. De geldigheid van de<br>link zal na één dag verlopen. Er zal niets gebeuren wanneer de link niet<br>wordt gebruikt. |

-- Erfgoeddag - Zondag 22 april 2018 - Vlaanderen en Brussel - Kiezen team

# **2.** HOE LOG JE IN OP HET PLATFORM

- Surf opnieuw naar <u>https://inschrijven.erfgoeddag.be</u>
- Kies 'Inloggen'.
- Vul je opgegeven mailadres en gekozen wachtwoord in.
- Vervolledig de Captcha. Deze is er om spamregistraties te voorkomen.

| Gebruikersaccount                                                  |
|--------------------------------------------------------------------|
| Nieuw account aanmaken Inloggen Nieuw wachtwoord aanvragen         |
| Gebruikersnaam of e-mailadres *                                    |
| U kunt inloggen met uw gebruikersnaam of e-mailadres. Wachtwoord * |
| Het wachtwoordveld is hoofdlettergevoelig.                         |
| САРТСНА                                                            |
| Deze vraag is om spam tegen te houden.                             |
| Ik ben geen robot                                                  |
|                                                                    |

# **3.** BEN JE JE LOGINGEGEVENS VERGETEN?

Ben je je wachtwoord vergeten? Dan kan je een nieuw wachtwoord aanvragen. Dit kan op twee manieren.

- 1. Surf naar <u>https://inschrijven.erfgoeddag.be</u> en kies 'nieuw wachtwoord aanvragen'.
  - Vul de gebruikersnaam of het e-mailadres in dat je eerder opgaf.
  - Vervolledig de Captcha. Deze is er om spamregistraties te voorkomen.
  - Klik tenslotte op '*nieuw wachtwoord aanvragen*'. Volg de instructies die naar je emailadres werden toegestuurd.

| Gebruikersaccount                                          |
|------------------------------------------------------------|
| Nieuw account aanmaken Inloggen Nieuw wachtwoord aanvragen |
| Gebruikersnaam of e-mailadres *                            |
| САРТСНА                                                    |
| Deze vraag is om spam tegen te houden.                     |
| Ik ben geen robot                                          |
| Nieuw wachtwoord aanvragen                                 |

- 2. Je probeerde al in te loggen maar je opgegeven wachtwoord blijkt niet te kloppen.
  - Er verschijnt een lichtroze balk bovenaan het scherm met de melding 'gebruikersnaam of wachtwoord is onbekend. Bent u uw wachtwoord vergeten?'.

### Gebruikersaccount

| Gebruikersnaam of wachtwoord is onbekend. Bent u uw wachtwoord vergeten? |
|--------------------------------------------------------------------------|
| Nieuw account aanmaken Inloggen Nieuw wachtwoord aanvragen               |
| Gebruikersnaam of e-mailadres *                                          |
| michelle.van.meerhaeghe@faro.be                                          |
| U kunt inloggen met uw gebruikersnaam of e-mailadres.                    |
| Wachtwoord *                                                             |
| Het wachtwoordveld is hoofdlettergevoelig.                               |
| Inloggen                                                                 |

- Klik op de donkerrode zin '*Bent u uw wachtwoord vergeten?*'. Je wordt dan doorverwezen naar een pagina waarop je e-mailadres automatisch ingevuld staat. Indien nodig, kan je dat adres ook zelf nog aanpassen.
- Vervolledig de Captcha. Deze is er om spamregistraties te voorkomen.
- Klik tenslotte op '*nieuw wachtwoord aanvragen'*. Volg de instructies die naar je emailadres werden toegestuurd.

| Nieuw account aanmaken Inle           | oggen Nieuw wachtwoord           | aanvragen |
|---------------------------------------|----------------------------------|-----------|
| Gebruikersnaam of e-mailadres *       |                                  |           |
| michelle.van.meerhaeghe@faro.be       | •                                |           |
| САРТСНА                               |                                  |           |
| Deze vraag is om spam tegen te houden | 1.                               |           |
| Ik ben geen robot                     | reCAPTCHA<br>Mixey - Voorwaarden |           |
| Nieuw wachtwoord aanvragen            |                                  |           |

### Gebruikersaccount

# 4. HOE LOG JE UIT?

Surf naar <u>https://inschrijven.erfgoeddag.be.</u>

Ben je al aangemeld en wil je uitloggen? Klik dan rechtsboven in de hoek op 'uitloggen'.

| _                |                      |                                                                             |                |           |  |
|------------------|----------------------|-----------------------------------------------------------------------------|----------------|-----------|--|
| A Beheer van mij | n activiteiten       |                                                                             | Hallo Michelle | Uitloggen |  |
| Innoud toevoegen | ERFGOEDDAG           | ERFGOEDDAG 2019 - VAKMANSCHAP - BEHEER ACTIVITEITEN<br>Zondag 28 april 2019 |                |           |  |
|                  | Home                 |                                                                             |                |           |  |
|                  | Mijn inhoud Inhoud a | anmaken                                                                     |                |           |  |
|                  | Mijn Profiel         | Af te werken activiteiten                                                   |                |           |  |
|                  |                      | Er zijn geen af te werken activiteiten. Voeg een activiteit toe             |                |           |  |
|                  | wichelie             |                                                                             |                |           |  |
|                  |                      |                                                                             |                |           |  |
|                  |                      |                                                                             |                |           |  |
|                  |                      | Bedankt voor je inschrijving!                                               |                |           |  |

# Bij vragen of problemen, aarzel niet ons te contacteren via

info@erfgoeddag.be of +32 2 213 10 81|82.